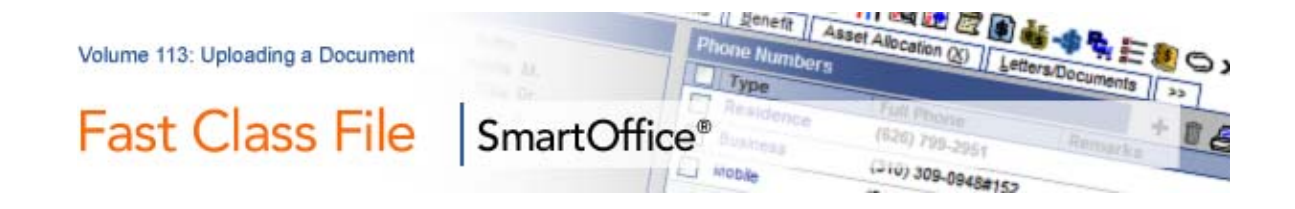

## To Upload a File to a Contact Record:

- Open a contact record.
- Select the Letters/Documents tab.
- In the **Document Summary** section, click the **Add** button.
- Enter the name of the file in the Description field.
- In the **Document Type** section, select the first option.

Note: The first option makes a copy of the file and uploads it into SmartOffice. Keep in mind that this option will increase the size of your database. The second option creates a direct link to any file stored on your local system such as your desktop, My Documents folder, or a network drive. Documents stored in this capacity will not be available when SmartOffice is accessed from a different location. The third option creates a link to a URL, which saves a link to a document or web page stored on the Internet or Intranet.

• Click OK.

| SmartOffice Webpage Dialog                                                                                              | × |
|----------------------------------------------------------------------------------------------------|---|
| Document Detail                                                                                                    |   |
| Contact Name Joseph Ackerman                                                                                            |   |
| Description                                                                                                    |   |
| Category 🔍 🔍                                                                                                    |   |
| Keyword 📃                                                                                                    |   |
| Share this document with the SmartView for Clients<br>user.                                                             |   |
| Document Type                                                                                                    |   |
| <ul> <li>Upload the document to the server and specify where the document is<br/>stored locally.</li> </ul>             |   |
| Local File Path Browse                                                                                                  |   |
| <ul> <li>Link with a document on the local file system and specify where the<br/>document is stored locally.</li> </ul> |   |
| Local File Path Browse                                                                                                  |   |
| Save a link to an Internet/Intranet document and specify the URL (the document will remain on the internet/intranet).   |   |
|                                                                                                    |   |
| OK Cancel                                                                                                    |   |
| © 2000-2007 E-Z Data, Inc. All rights reserved.                                                                         |   |

Figure 1: The Document Detail window

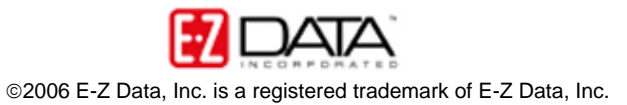